#### ■ 1. 会員ページにログイン

1

マイページの [レッスン予約] の [①レッスン履歴・予約確認] をクリック、キャンセルしたいレッスンの [②予約確認] をクリックします。

|        |              |              |                                          | 会員ID:     | 🛛 プロフィール編集    | ❷ プロフィール編集 🔒 パスワード変更 🕞 ログ |  |
|--------|--------------|--------------|------------------------------------------|-----------|---------------|---------------------------|--|
| -      | マイページ        | レッスン予約       | ポイント購入                                   | c         | 〔利用方法         | お問い合わせ                    |  |
|        |              | 日程から予約       |                                          |           |               | G 言語を選択                   |  |
|        |              | 講師から予約       |                                          |           |               |                           |  |
|        |              | レッスン履歴・予約確認  | 歴・予約確認                                   |           |               |                           |  |
|        | Ŭ            |              |                                          |           |               |                           |  |
|        |              |              |                                          |           |               |                           |  |
| これまで受講 | したレッスンの一覧です。 | レッスン完了しましたら、 | 「完了報告する」ボタンをクリックし                        | .、評価とレビュー | をご入力ください。     |                           |  |
|        |              |              |                                          |           |               |                           |  |
|        |              |              |                                          |           |               |                           |  |
|        |              | 《前へ          | <ul><li>1 次へ »</li></ul>                 |           |               |                           |  |
| 7 47   | 运業々          | 1            | 口時 謙師                                    |           |               |                           |  |
| ~)->~  | <b>汉未</b> 石  |              | 아마 아마 아마 아마 아마 아마 아마 아마 아마 아마 아마 아마 아마 아 |           | 7 <b>#</b> 1F |                           |  |
| 予約中    | システム使用方法・レッス | マンのご相談 2023年 | JAPA                                     | ADY 先生    | 予約確認          |                           |  |
|        |              | 12月7日(7      | ҟ)9:30~10:00                             |           |               |                           |  |

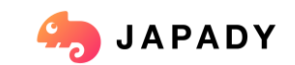

# 2. レッスン詳細ページからキャンセル レッスン詳細ページ [キャンセル機能] の①メッセージ欄に 講師へのメッセージを入力します。キャンセルの理由 を入力しましょう!入力が終わったら、 ②の [キャンセル] をクリックします。

|                                                                                 | メッセージ機能                                                                                   |          |
|---------------------------------------------------------------------------------|-------------------------------------------------------------------------------------------|----------|
|                                                                                 | 魏炳にメッセージを送信することが写能です。 専門のレッスン練想にご利用くた                                                     | ださいませ。   |
|                                                                                 | JAPADY先生にメッセージを送る                                                                         |          |
|                                                                                 |                                                                                           |          |
|                                                                                 |                                                                                           |          |
| キャンセル機能                                                                         | 0 2003,27 × 7                                                                             |          |
|                                                                                 | 2017 a                                                                                    |          |
| レッスンのキャンセルを行う方はこちらよりキャンセルが可能です。キャンセル理由をご記入の上、ご送信ください。                           |                                                                                           |          |
| キャンセル理由 ※キャンセル理由にご入力いただいた内容が、先生へ通知されます。                                         |                                                                                           |          |
|                                                                                 | キャンセル機能                                                                                   |          |
| 辛詞が思いためキャノセルしたいです。                                                              | レッスンのキャンセルを行う方はこちらよりキャンセルが可能です。キャンセル環由をご配り                                                | 2入の上、ご送信 |
|                                                                                 | キャンセル理由 ※キャンセル理由にご入力いただいた内容が、先生へ通知されます。                                                   |          |
|                                                                                 |                                                                                           |          |
|                                                                                 |                                                                                           |          |
| ※ レッスンをキャンセルした場合、キャンセルしたタイミングにてボイントが返還されます。<br>※ キャンセルは予約時間の24時間前までにご連絡をお願いします。 | モレッスングキャンセルした時代、キャンセルしたタイミングにてポイントが決測されます。                                                |          |
| ※ レッスン開始時間の24時間前を過ぎた場合、キャンセル料としてボイントが消費されますので、ご注意ください。                          | ※キャンセルは手を内式加な44両期後までにご提用をお願いします。<br>モレッスン規約両面の44両期後で通びた場合、キャンセル料としてポイントが対象されますので、ご注意ください。 |          |
| ※ 140文字まで                                                                       |                                                                                           |          |
| キャンセル                                                                           |                                                                                           |          |
|                                                                                 |                                                                                           |          |
|                                                                                 |                                                                                           |          |
|                                                                                 |                                                                                           |          |
|                                                                                 |                                                                                           |          |

🦾 JAPADY

9

JAPADY

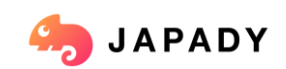

会員ID: 🛛 プロフィール編集 🔒 パスワード変更 👒 ロ

レッスン詳細

レッスン詳細 - JAPADY 先生

授業名 システム使用方法・レッスンのご相談

スケジュール 2023年12月7日(木)9:30~10:00

使用ポイント 0 pt

お問い合わせ

### **3.** OKでキャンセル完了!

キャンセルボタンをクリックすると、上部に「キャンセルを申請してもよいですか?」という確認が 表示されます。 [OK] をクリックしていただくと、キャンセル申請は完了します。

| Co JAPADY |             | www.japady.jp の内容                                                      | お問い合わせ         | プロフィール編集 |
|-----------|-------------|------------------------------------------------------------------------|----------------|----------|
|           | ※ 1000文字まで  | 以下のキャンセルを申請しても良いですが?<br>体調が悪いためキャンセルしたいです。                             | æ              |          |
|           |             | <b>キャンセル機能</b><br>レッスンのキャンセルを行う方はこちらよりキャンセルが可能です。キャンセル理由をご記入の上、ご送信ください | ۱ <sub>0</sub> |          |
|           | キャンセル理由 ※キ・ | ャンセル理由にご入力いただいた内容が、先生へ通知されます。<br>ルしたいです。                               |                |          |
|           |             |                                                                        | 1              |          |

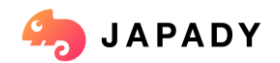

#### 4. キャンセルの確認

レッスン詳細ページの①に「キャンセルされました」 と表示されています。 レッスン開始時間24時間前までのキャンセルは

POINTは消費しません。②からご確認頂けます。

キャンセルルール

レッスン開始時間の24時間前(1日前)のキャンセルは ポイントは消費されません。

レッスン開始時間の24時間前以降(当日)のキャンセルは、 ポイントが消費しますのでご注意ください。

※上記ルールはサイト内の「ご利用方法」にも記載がございますのでご確認ください。

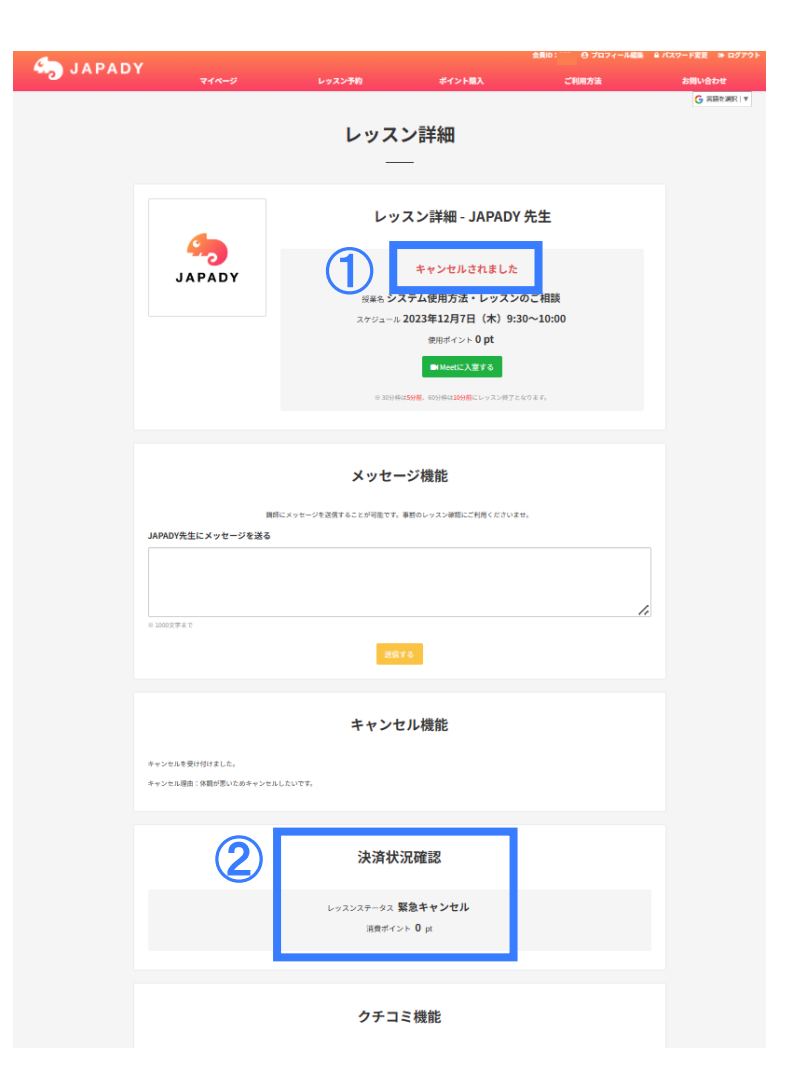

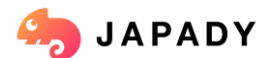